# Oメール転送設定

送られてきたメールを指定したメールアドレスへ転送する設定を行います。 ※条件転送設定を使用する場合は、この転送設定は利用できません。

(1)「メール設定」画面の転送設定欄右側の「設定」ボタンをクリック

| <mark>メール設定</mark><br>ログア <b>か</b>            |                     |
|-----------------------------------------------|---------------------|
| 各 種談定 や登録内容を確認することができ<br>ご利用になりたい機能のメニューを選択して | ます。<br>ください。        |
| 加入者番号                                         | 0986271700          |
| メールアドレス                                       | test-btv@btvm.ne.jp |
| メールアカウント                                      | test-btv            |
| メールパスワード                                      | ******* 読定          |
| メール ステータス                                     | 契约中                 |
| <b>迷惑メール判定 / 迷惑刊定レベル</b>                      | 無効 / - 設定           |
| メールボックス保存客量                                   | 1024 MB(0 Bytes後用中) |
| メール保存期間                                       | 60日 读定              |
| 転送設定                                          | 無し 設定               |
| 条件転递設定                                        | 0 御設定 設定            |
| メール受信拒否設定                                     | 0 個談定 設定            |
| ホワイトリスト設定                                     | 0個設定 設定             |
| 自動返信設定                                        | 無し 設定               |
| 受信道知囊定                                        | 0 個談定 設定            |

#### (2)メール転送定画面

①転送先メールアドレスを入力し、②転送したメールをメールボックスに残すか残さないか を選択し、③「設定」ボタンをクリックして下さい。

| メール設定<br>ログアウト | メール転送設定                                                                                                    |                       |  |  |  |  |  |  |
|----------------|----------------------------------------------------------------------------------------------------|-----------------------|--|--|--|--|--|--|
|                | メールを転送する設定を行います。                                                                                                    |                       |  |  |  |  |  |  |
|                | 注意事項                                                                                                    |                       |  |  |  |  |  |  |
|                | <ul> <li>転送したメールをメールボックスに務さない場合、転送元でメールは愛信できません。</li> </ul>                                                                                                    |                       |  |  |  |  |  |  |
|                | ● 転送先メニルアトレスR5Hまで登録できます。 ● 転送先メニルアトレスR5Hまで登録できます。 ● 転送先メールアトレスには、アナマーク(@)を除く一文字以上の任意の文字列、後半はビリオド()を一つ以上含む、()、半角英数、ハイフン(-)のみの文字列が利用できます。 たたし、(@)直後の(-)(()、アドレスの最後の(-)は不可。 |                       |  |  |  |  |  |  |
|                | <ul> <li>自分自身のメールアドレスは、転送先メールアドレスに登録できません。</li> <li>重棋する転送先メールアドレスは登録できません。</li> </ul>                                                                                   |                       |  |  |  |  |  |  |
|                |                                                                                                    | btv-test02@btvm.ne.jp |  |  |  |  |  |  |
| 1              |                                                                                                    |                       |  |  |  |  |  |  |
|                | 転送先メールアドレス                                                                                                    |                       |  |  |  |  |  |  |
|                |                                                                                                    |                       |  |  |  |  |  |  |
| 2              | 転送したメールをメールボックスに                                                                                                    | 展す 🗸                  |  |  |  |  |  |  |
|                |                                                                                                    | u 🚱 🛛 🗞 🕱             |  |  |  |  |  |  |

# (3)確認画面

メールの転送設定をする場合は、「設定」ボタンをクリックして下さい。

| 確認            |       | ×  |
|---------------|-------|----|
| 設定してもよろしいですか? |       |    |
|               | キャンセル | 設定 |

- (4)メール転送設定完了
  - メール転送設定が完了すると、メール設定画面の上部に「設定しました。」と表示されます。

| メール設定<br>ログアウト | メール設定                                         |                         |       |  |  |  |  |
|----------------|-----------------------------------------------|-------------------------|-------|--|--|--|--|
|                | 設定しました。                                       |                         | ×     |  |  |  |  |
|                | 各種設定や登録内容を確認することができま<br>ご利用になりたい機能のメニューを選択してく | たす。<br>たさい。             |       |  |  |  |  |
|                | 加入者番号                                         | <b>加入者番号</b> 0986271700 |       |  |  |  |  |
|                | メールアドレス                                       |                         |       |  |  |  |  |
|                | メールアカウント                                      | test-btv                |       |  |  |  |  |
|                | メールパスワード                                      | *******                 | 設定    |  |  |  |  |
|                | メールステータス                                      | 契約中                     |       |  |  |  |  |
|                | 迷惑メール判定 / 迷惑判定レベル                             | 無効 / -                  | 設定    |  |  |  |  |
|                | メールボックス保存容量                                   | 1024 MB(0 Bytes使用中)     |       |  |  |  |  |
|                | メール保存期間                                       | 90日                     | 設定    |  |  |  |  |
|                | 転送設定                                          | 有り                      | 設定 削除 |  |  |  |  |
|                | 条件転送設定                                        | 0 個設定                   | 設定    |  |  |  |  |

# 〇条件転送設定

送られてきたメールが設定した条件を満たす場合、指定したメールアドレスへ転送する設定を行います。

※6. の転送設定を使用する場合は、この条件転送設定は利用できません。

(1)「メール設定」画面の条件転送設定欄右側の「設定」ボタンをクリック

| メール設定<br>ログアウト | メール設定                                               |                     |    |  |  |  |  |  |
|----------------|-----------------------------------------------------|---------------------|----|--|--|--|--|--|
|                | 各種設定や登録内容を確認することができます。<br>ご利用になりたい機能のメニューを選択してください。 |                     |    |  |  |  |  |  |
|                | 加入者番号                                               | 0986271700          |    |  |  |  |  |  |
|                | メールアドレス                                             | test-btv@btvm.ne.jp |    |  |  |  |  |  |
|                | メールアカウント                                            | test-btv            |    |  |  |  |  |  |
|                | メールバスワード                                            | *******             | 設定 |  |  |  |  |  |
|                | メールステータス                                            | 契約中                 |    |  |  |  |  |  |
|                | 迷惑メール判定 / 迷惑判定レベル                                   | 無効 / -              | 設定 |  |  |  |  |  |
|                | メールボックス保存容量                                         | 1024 MB(0 Bytes使用中) |    |  |  |  |  |  |
|                | メール保存期間                                             | 60日                 | 設定 |  |  |  |  |  |
|                | 転送設定                                                | 無し                  | 設定 |  |  |  |  |  |
|                | 条件転送設定                                              | 0 個設定               | 設定 |  |  |  |  |  |
|                | メール受信拒否設定                                           | 0 個談定               | 設定 |  |  |  |  |  |
|                | ホワイトリスト設定                                           | 0 個設定               | 設定 |  |  |  |  |  |
|                | 自動返信設定                                              | 無し                  | 設定 |  |  |  |  |  |
|                | 受信通知設定                                              | 0個設定                | 設定 |  |  |  |  |  |

## (2)条件転送設定画面

「新規登録」ボタンをクリックして下さい。

| メール設定<br>ログアウト | 条件転送設定一覧                                     |               |
|----------------|----------------------------------------------|---------------|
|                | メールを条件転送する設定を行います。                           |               |
|                | 注意事項                                         |               |
|                | <ul> <li>上に表示されているものから優先的に適用されます。</li> </ul> |               |
|                |                                              | 新規登録          |
|                | 選択 No 差出人メ〜ルアドレス 件名                          | メールサイズ 添付ファイル |
|                | 戻る                                           |               |

### (3)条件転送設定登録画面

①メールを転送する条件(差出人メールアドレス、件名、メールサイズ、添付ファイルの有 無、転送先メールアドレス)を設定し、②「登録」ボタンをクリックします。

| メール設定<br>ログアウト | 条件転送設定登録                                                                                                    |                                                                                                    |                        |  |  |  |  |  |
|----------------|----------------------------------------------------------------------------------------------------|----------------------------------------------------------------------------------------------------|------------------------|--|--|--|--|--|
|                | メールを転送する設定を行います。                                                                                                    |                                                                                                    |                        |  |  |  |  |  |
|                | 注意事項                                                                                                    |                                                                                                    |                        |  |  |  |  |  |
|                | <ul> <li>条件転送設定では、指定した条件(差出人メールアドレス・件名・メールサイズ・添付ファイル)にあてはまるメールを、他のメール<br/>アドレス宛に自動転送することができます。</li> </ul>                                                                                                    |                                                                                                    |                        |  |  |  |  |  |
|                | <ul> <li>1つの条件設定の中で、設定し</li> </ul>                                                                                                    | た項目を全て満たした場合に転送されます。                                                                                                    |                        |  |  |  |  |  |
|                | <ul> <li>条件設定:1から順番にマッチン</li> <li>それ以降のルールのマッチング</li> </ul>                                                                                                    | グを行い、条件に合致した時点でマッチングが終了します。<br>は行いませんので、順番設定にはご注意ください。                                                                                  |                        |  |  |  |  |  |
|                | <ul> <li>条件設定は30件まで登録できま</li> </ul>                                                                                                    |                                                                                                    |                        |  |  |  |  |  |
|                | <ul> <li>差出人メールアドレスの条件に「<br/>アスタリスク(*):任意の0文字以<br/>す。<br/>クエスチョンマーク(?):任意の13</li> </ul>                                                                                                    | ・・・<br>「ワイルドカード」を指定する際は、以下のキーワードを入れてください。<br>上の文字であることを示します。例えば、"hap'y"は hapy, happy, hap<br>文字であることを示します。例えば、"ca?e"は cafe, cake などにマッチ | opily などにマッチしま<br>します。 |  |  |  |  |  |
|                | <ul> <li>1つの冬件設定で</li> <li>転送先マール</li> </ul>                                                                                                    | こう こう あここ こうにん ひつり フラス く ちゅううん ちゅん ちゅん ちゅん かとうこく クラン                                                                                    | 00.70                  |  |  |  |  |  |
|                | <ul> <li>・ しの楽(中語)とく、転送した、ルクドレスは3日本(夏季)とさよう。</li> <li>・ 転送先メールアドしスには、アットマーク(@)の前半は(@)落然(一文字以上の任意の文字列、<br/>後半はビリオド(.)を一つ以上含む、(.)、半角英数、ハイアン(.)、のみの文字列が利用できます。</li> <li>ただし、(@)直後の(-)、(.)、アドレスの最後の(.)は不可。</li> <li>・ 自分自身のメールアドレスは、転送先メールアドレスに登録できません。</li> <li>・ 1つの多(件部)で、重要する転送先メールアリースは登録できません。</li> </ul> |                                                                                                    |                        |  |  |  |  |  |
|                | 新規設定(末尾に作成されます)                                                                                                    |                                                                                                    |                        |  |  |  |  |  |
| (1)            | 差出人メールアドレス                                                                                                    | btv-test03@btvm.ne.jp                                                                                                    | と部分一致する 🔹              |  |  |  |  |  |
|                | 件名                                                                                                    | BTV                                                                                                    | と完全一致する ▼              |  |  |  |  |  |
|                | メールサイズ                                                                                                    | 5000 (A) KB                                                                                                    | より小さい 🔻                |  |  |  |  |  |
|                | 添付ファイル                                                                                                    |                                                                                                    |                        |  |  |  |  |  |
|                |                                                                                                    | btv-test02@btvm.ne.jp                                                                                                    |                        |  |  |  |  |  |
|                | 転送先メールアドレス                                                                                                    |                                                                                                    |                        |  |  |  |  |  |
|                |                                                                                                    |                                                                                                    |                        |  |  |  |  |  |
|                |                                                                                                    | Utyl Eff                                                                                                    |                        |  |  |  |  |  |

### (4)確認画面

メール条件転送設定を登録するかの確認画面が表示されます。 登録する場合は、「設定」をクリックします。

| るの        | ····································· | : |
|-----------|---------------------------------------|---|
| 設定        | 登録してもよろしいですか?                         | ł |
| <u>ウト</u> | キャンセル 設定                              |   |
|           |                                       |   |

(5)メール条件転送設定の完了

メール条件転送設定の登録が完了すると、「条件転送設定一覧」画面の上部に「登録しました。」と表示されます。

| メール設定<br>ログアウト | 条件                                           | 転送言  | 设定一覧                             |            |                         |        |         |
|----------------|----------------------------------------------|------|----------------------------------|------------|-------------------------|--------|---------|
|                | 登録しる                                         | ました。 |                                  |            |                         |        | ×       |
|                | メールを命件転送する設定を行います。                           |      |                                  |            |                         |        |         |
|                | 注意事項                                         |      |                                  |            |                         |        |         |
|                | <ul> <li>上に表示されているものから優先的に適用されます。</li> </ul> |      |                                  |            |                         |        |         |
|                |                                              | •    |                                  |            |                         | 新      | 規登録     |
|                | 選択                                           | No   | 差出人メールアドレス                       | 件名         | メールサイズ                  | 添付ファイル |         |
|                | 0                                            | 1    | btv-test03@btvm.ne.jpと部分一<br>致する | BTVと完全→致する | <b>5000KB</b> より小さ<br>い | 無し     | 更新 / 削除 |
|                |                                              | 戻る   |                                  |            |                         |        |         |

## (6)メール条件転送設定の削除

登録済の条件転送設定を削除する場合、条件転送設定一覧画面の削除したい設定の右側の「削除」ボタンをクリックして下さい。

| メール設定<br>ログアウト | 条件                         | 条件転送設定一覧 |                                   |             |                         |        |         |
|----------------|----------------------------|----------|-----------------------------------|-------------|-------------------------|--------|---------|
|                | メールを条件転送する設定を行います。         |          |                                   |             |                         |        |         |
|                | 注意事項                       |          |                                   |             |                         |        |         |
|                | • 上に表示されているものから優先的に適用されます。 |          |                                   |             |                         |        |         |
|                | ▲ ▼ 新規登録                   |          |                                   |             |                         | 規登録    |         |
|                | 選択                         | No       | 差出人メールアドレス                        | 件名          | メールサイズ                  | 添付ファイル |         |
|                | 0                          | 1        | btv-test03@btvm.ne.jp と部分→<br>致する | BTV と完全一致する | <b>5000KB</b> より小さ<br>い | 無し     | 更新 / 削除 |
|                |                            | 戻る       |                                   |             |                         |        |         |

#### (7)確認画面

条件転送設定を削除するかの確認画面が表示されます。 削除する場合は、「設定」をクリックします。

|                 |       | 14. Jr |     |
|-----------------|-------|--------|-----|
|                 | キャンセル | 設定     |     |
| 削除してもようしいですか?   |       |        | - 1 |
| 判除してた トスレル ちすから |       |        |     |
| 10隹記            |       |        |     |
|                 |       |        | ×   |

(8)条件転送設定の削除完了

条件転送設定の削除が完了すると、条件転送設定画面の上部に「削除しました。」と表示されます。

| メール設定<br>ログアウト | 条件転送設定一覧                            |       |  |  |  |  |  |  |
|----------------|-------------------------------------|-------|--|--|--|--|--|--|
|                | 削除しました。                             | ×     |  |  |  |  |  |  |
|                | メールを操件転送する設定を行います。                  |       |  |  |  |  |  |  |
|                | 注意事項<br>                            |       |  |  |  |  |  |  |
|                |                                     | 新規登録  |  |  |  |  |  |  |
|                | 遼駅 No 差出入メールアトレス 件名 メールサイス 添作<br>戻る | 17711 |  |  |  |  |  |  |

#### (9)条件転送設定の確認順番の変更

メールの条件転送は一覧の上に設定されている条件から順に確認されます。 設定した条件の順番を変更する場合は、①変更した条件の左側の「選択」から選び、②更 にその上にある上下のボタンで設定した条件の順番を変更して下さい。

| メール設定<br>ログアウト             | 条伯   | 条件転送設定一覧                          |                                  |                       |                         |        |         |  |
|----------------------------|------|-----------------------------------|----------------------------------|-----------------------|-------------------------|--------|---------|--|
|                            | メールを | メールを発件転送する設定を行います。<br><b>注意事項</b> |                                  |                       |                         |        |         |  |
|                            | 注意   |                                   |                                  |                       |                         |        |         |  |
| ● 上に表示されているものから優先的に適用されます。 |      |                                   |                                  |                       |                         |        |         |  |
| 2                          |      |                                   |                                  |                       |                         |        | 新規登録    |  |
|                            | 選択   | No                                | 差出人メールアドレス                       | 件名                    | メールサイズ                  | 添付ファイル |         |  |
|                            | 0    | 1                                 | btv-test03@btvm.ne.jpと部分→<br>致する | BTV と完全一致する           | <b>5000KB</b> より小さ<br>い | 無し     | 更新 / 削除 |  |
| 1                          | ۲    | 2                                 | btv-test@btvm.ne.jp と完全一致<br>する  | btv と後方一致する           | 3000КB以上                | 有り     | 更新 / 削除 |  |
|                            | 0    | 3                                 |                                  | ビィーティーヴィー と部分一致す<br>る |                         |        | 更新 / 削除 |  |
| 戻る                         |      |                                   |                                  |                       |                         |        |         |  |